# دليل حديث البرنامج الثابت لمستقبل أسطوانة CD/USB

#### مقدمة

- يصف هذا المستند الإجراء والاحتياطات اللازمة لترقية البرنامج الثابت لمستقبل أسطوانة CD/USB. إذا حدث خطأ أثناء حديث البرنامج الثابت. فقد يصير مستقبل أسطوانة CD/USB غير قابل
  - للاستخدام. تأكد من اتباع الإجراء والاحتياطات التالية قبل خديث البرنامج الثابت. • للتعرف على عمليات التشغيل الأساسية لمستقبل أسطوانة CD/USB. راجع دليل التشغيل
  - المناسب للطراز الخاص بك.

#### الطراز المستهدف وإصدار البرنامج الثابت

إصدارات البرنامج الثابت للجهاز ۲۰۸ Ver 🔶 أو أقدم 🔶 ۲۰۸ Ver إصدارات البرنامج الثابت للجهازة ۱۰٫۱٫۳ Ver 🔶 أو أقدم 🔶 ۱۱٫۰٫۴ Ver

| أداة خديث اسم الملف |              |                             |
|---------------------|--------------|-----------------------------|
| الجهازة             | الجهاز٣      | الطرازات المستهدفة          |
| dc12hca.krm         | ts1250es.krm | KDC-BT73DAB<br>KDC-U7056DAB |
|                     |              |                             |

#### (''''}

للتعرف على كيفية التحقق من إصدار البرنامج الثابت لديك. راجع "التحقق من إصدار البرنامج".

#### سير العمل

| الخطوة ا | تنزيل ملفات البرنامج الثابت. ثم نسخها إلى ذاكرة USB.         |
|----------|--------------------------------------------------------------|
| الخطوة آ | حَديث البرنامج الثابت للجهاز٣. (يستغرق الأمر حوالي أ دقائق)  |
|          | إرجاع ضبط راديو CD/USB.                                      |
| الخطوة ٣ | خَديث البرنامج الثابت للجهاز٤. (يستغرق الأمر حوالي ١٢ دقائق) |
|          | إرجاع ضبط مستقبل CD/USB.                                     |
| 63.1.21  | والمتحاد وأدرق والمراجع والمراجع المراجع الاخار والاخار      |

## إنشاء وسائط خديث

قم بإنشاء وسائط څديث على الكمبيوتر الخاص بك.

- قم بتنزيل أداة التحديث المناسبة للطراز وإصدار البرنامج الثابت المقرر تحديثهما.
  - نسخ الحدث إلى سطح الجلد بذاكرة USB.
- يمكنك أيضًا نسخ أداة التحديث إلى الجهاز الذي يحتوي على ملفات الصوت وخديث البرنامج الثابت
  - يتعذر إجراء التحديث إذاتم نسخه داخل مجلد.
  - إذا تم تغيير اسم الملف, فيتعذر إجراء التحديث.

### التحقق من إصدار البرنامج

- اضغط على الزر [SRC] وحدد "STANDBY" (حالة الاستعداد).
  - أ. اضغط على مقبض [Volume] للدخول لوضع الوظائف.
- ٣. أدر المفتاح [Volume] لعرض الإعدادات المبدأية "Initial Settings". ثم اضغط على المفتاح [Volume]. ٤. أدر المفتاح [Volume] لعرض حَديث البرنامج الثابت للنظام "F/W Update". ثم اضغط على المفتاح .[Volume]

فيتم عرض إصدار البرنامج الثابت الحالي.

### إجراء تحديث البرنامج الثابت

### إصدارات البرنامج الثابت للجهاز

- . قم بتوصيل ذاكرةUSB بالمدخل الأمامي USB لمستقبل CD/USB .
- لا تقم بتوصيلها بالمدخل USB الخلفي. أ. في حالة تشغيل ملف الصوت أو عرض بيان عدم وجود ملف الميديا "No Media File". اضغط على الزر
  - [SRC] ثم اختر "STANDBY" (وضع الاستعداد).
    - ۳. اضغط على مقبض [Volume] للدخول لوضع الوظائف.
  - ٤. أدر المفتاح [Volume] لعرض الإعدادات المبدأية "Initial Settings". ثم اضغط على المفتاح [Volume].
- أدر المفتاح [Volume] لعرض تحديث البرنامج الثابت للنظام "F/W Update". ثم اضغط على المفتاح .(Volume)
  - أدر المفتاح [Volume] لعرض "Device3"، ثم اضغط على المفتاح [Volume].
    - ۷. ومرة أخرى اضغط على المفتاح [Volume].
- ٨. أدر المفتاح [Volume] لعرض نعم "YES", ثم اضغط على المفتاح [Volume]. يبدأ التحديث مع عرض بيان التحديث "Updating". من المفترض أن ينتهي التحديث في غضون **حوالي** اً دقيقة وبعد الاكتمال يتم عرض البيان "Device3 Completed".
  - ٩. اضغط على زر التحرير لفك واجهة الجهاز.
    - ١٠. اضغط على زر التحرير.
    - يتم تفعيل خديث البرنامج الثابت.
      - إعادة تركيب واجهة الجهاز.

#### إصدارات البرنامج الثابت للجهازة

- المغط على الزر [SRC] وحدد "STANDBY" (حالة الاستعداد).
  - ۱۳. اضغط على مقبض [Volume] للدخول لوضع الوظائف.
- ١٤. أدر المفتاح [Volume] لعرض الإعدادات المبدأية "Initial Settings". ثم اضغط على المفتاح [Volume]. ١٥. أدر المفتاح [Volume] لعرض تحديث البرنامج الثابت للنظام "F/W Update". ثم اضغط على المفتاح .[Volume]
  - .11. أدر المفتاح [Volume] لعرض "Device4". ثم اضغط على المفتاح [Volume].
    - ١٧. ومرة أخرى اضغط على المفتاح [Volume].
  - ١٨. أدر المفتاح [Volume] لعرض نعم "YES". ثم اضغط على المفتاح [Volume].
- يبدأ التحديث مع عرض بيان التحديث "Updating". من المفترض أن ينتهي التحديث في غضون **حوالي** ۱۴ دقيقة وبعد الاكتمال يتم عرض البيان "Device4 Completed".
  - ١٩. اضغط على زر التحرير لفك واجهة الجهاز.
    - اضغط على زر التحرير.
    - يتم تفعيل خديث البرنامج الثابت.
    - إعادة تركيب واجهة الجهاز.
  - ١٢. فقق من فديث إصدار البرنامج الثابت, وذلك عبر الرجوع إلى "التحقق من إصدار البرنامج".

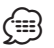

#### • عند عرض بيان عدم وجود ملف "No File"

- خقق من وجود أداة التحديث على قمة التدرج الهرمي.
- خقق ما إذا كان اسم ملف أداة التحديث مناسبًا للطراز المقرر خديثه.

### الاحتياطات

- تأكد من إيقاف المركبة في مكان آمن قبل التحديث. اترك الحرك قيد التشغيل لتجنب نفاد البطارية.
- لا توقف الحرك أو راديو CD/USB أثناء إجراء عملية التحديث. يتعذر إجراء التحديث بشكل صحيح ومن ثم قد يصير مستقبل أسطوانة CD/USB غير قابل للاستخدام.